# **ExchangeDefender UI/UX Preview**

ADMIN USER INTERFACE

PRE-RELEASE: OCT 2019

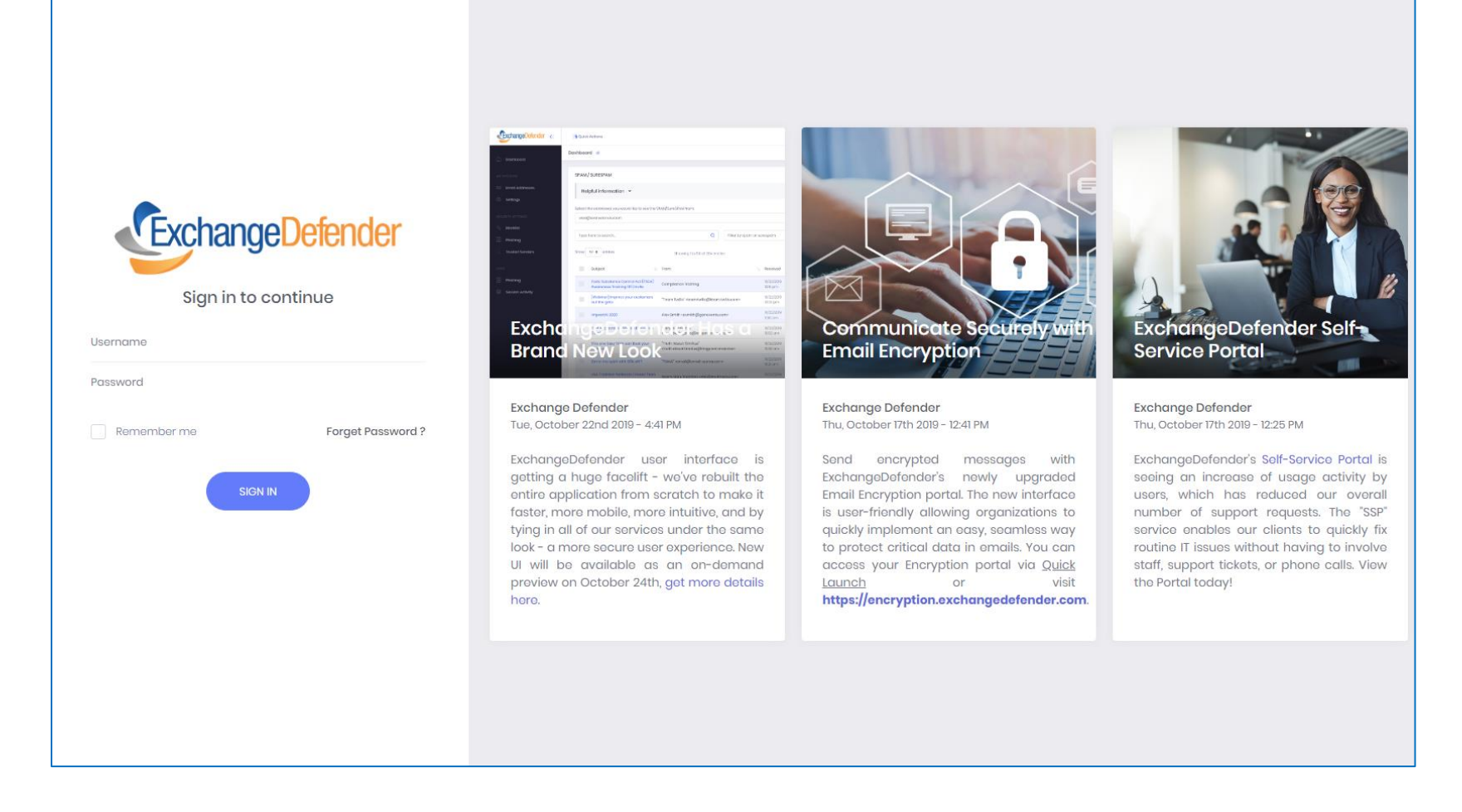

#### ExchangeDefender has a brand-new look.

You can check it out right now at https://admin.exchangedefender.com

We've put a ton of effort into redesigning the entire frontend and user experience, so that all the applications and services you rely on from ExchangeDefender have the same look, same behavior, and help you get your work done faster. The same experience and power are available across all browsers, operating systems, and mobile devices so you won't have to worry about downloading apps, installing software, or maintaining anything.

#### Most Powerful Email Security Suite, Ever.

ExchangeDefender has not taken away a single feature in the upgrade process. Instead, you will find the system is fast, responsive, powerful, and quite intuitive. This guide will highlight several new features that will ensure your ExchangeDefender experience is more efficient and more importantly, reducing the number of "clicks" as you explore the new interface.

| ExchangeDefender « | Quick Actions                                                                                                    |                                                  |  |  |  |
|--------------------|----------------------------------------------------------------------------------------------------|--------------------------------------------------|--|--|--|
| n Dashboard        | Dashboard 希                                                                                                    |                                                  |  |  |  |
| MY ACCOUNT         | SPAM / SURESPAM                                                                                                    | C REFRESH                                        |  |  |  |
| 🖂 Email Addresses  | Helpful information          Select the addresses you would like to see the SPAM/SureSPAM from:         vlad@ownwebnow.com, vlad@exchangedefender.com |                                                  |  |  |  |
| ④ Settings         |                                                                                                    |                                                  |  |  |  |
| SECURITY SETTINGS  |                                                                                                    |                                                  |  |  |  |
| 8₀ Blacklist       | Type here to search Q Filter by spam or surespam                                                                                                    | ~                                                |  |  |  |
| Phishing           | Show 50 •         entries         < 1 2 3 4 >                                                                                                    |                                                  |  |  |  |
| 🖉 Trusted Senders  |                                                                                                    |                                                  |  |  |  |
| LOGS               | 1, Subject ↑, From                                                                                                    | ↑↓ Received ↑↓ Sender IP ↑↓ Severity ↑↓ Score ↑↓ |  |  |  |
| 🗐 Phishing         | Update on HR audit methodology & HR auditing tools  <br>Invite "HR Training" \webinar@info.hrtrainingalert.com><br>RELEASED                           | 10/24/2019 11:31 216:24:226:193 <b>10.60</b> ,   |  |  |  |
| Session Activity   | ✓ ▲     ✓     Vlad, Hoping to connect     Ian Bouchett (ian@reconciled.it)                                                                            | 10/24/2019 119 209.85.222.67 <b>1 10.26</b>      |  |  |  |
|                    | * PEAL ALERT? Happy National Chocolate Day "Hot Chocolate" <info@hotchocolate></info@hotchocolate>                                                    | 10/24/2019 11:12<br>am 9.51                      |  |  |  |
|                    | 🔹 🖈 Exclusive Presale: Disney On Ice Presents Dream Big "BB&T Center" <concerts@events.thebbtcenter.com></concerts@events.thebbtcenter.com>           | 10/24/2019 10:40 142.0.168.120 <b>1 9.42</b>     |  |  |  |
|                    | 🖉 🛃 🛛 Say Goodbye to Bed Bugs Forever! "Bed Bugs Eliminator"<br><br>'Bed Bugs Eliminator"<br><br><br><br>'Bed Bugs Eliminator"<br><br><br><br>        | 10/24/2019 10:37 77.83.240.57 <b>1 12.34</b>     |  |  |  |

The first thing you'll notice is that we realize why you come to ExchangeDefender – to manage your secure communications – and we've dedicated most of the screen to the task at hand. The navigation is on the left, shortcuts and controls across the top. The remaining 80% of the interface is dedicated to the content you're working on.

#### **Focus on What Matters Most**

Navigation and shortcuts can easily be docked (or hidden) from view. Minimizing distractions allows you to focus on the task at hand. As you become more familiar with the user interface, you'll appreciate the overall functionality. Friendly icons, ease your transition as you hop from one feature to the next; an added plus, they won't take up much of your screen.

| >>             |                                                                    |        | t: 0                                                   | Hi, Vlad Mazek           | V |
|----------------|--------------------------------------------------------------------|--------|--------------------------------------------------------|--------------------------|---|
| $\sim$         | User Settings 💿                                                    |        |                                                        |                          |   |
| لما            |                                                                    |        |                                                        |                          |   |
|                | REPORTS                                                            | ✓ SAVE | PASSWORD                                               | ✓ SAVE                   |   |
|                | Helpful information 👻                                              |        | Helpful information 👻                                  |                          |   |
| <del>ن</del> ې | Report options                                                     |        | Change password                                        |                          |   |
|                | O Disable e-mail reports                                           |        | Current password                                       |                          |   |
| ጼ              | Enable daily e-mail report                                         |        |                                                        | Show                     |   |
|                | C Enable daily and intraday e-mail reports                         |        | New Password                                           |                          |   |
| л              | Report schedule                                                    |        |                                                        | Show                     |   |
|                | Generate DAILY report at:                                          |        | Allowed special characters: !#%&.@*+=?^_{}             |                          |   |
|                | 08:00                                                              | ~      | Re-type new Password (confirm)                         |                          |   |
|                | Generate INTRADAY report at:                                       |        |                                                        | <ul> <li>show</li> </ul> |   |
|                | Select one                                                         | ~      | Re-type the password.                                  |                          |   |
|                | Report contents                                                    |        | Generate password                                      |                          |   |
|                | Report quarantine for all e-mail addresses                         |        | Alternate email                                        |                          |   |
|                | Report quarantine only for e-mail addresses that have SPAM in them |        | You'll be able to reset your password using this email |                          |   |
|                |                                                                    |        |                                                        |                          |   |
|                |                                                                    |        |                                                        |                          |   |
|                |                                                                    |        |                                                        |                          |   |
|                | REGION                                                             | ✓ SAVE | ONE TIME PASSWORDS                                     | ✓ SAVE                   |   |
|                | Helpful information 👻                                              |        | Helpful information 😽                                  |                          |   |
|                | Time zone:                                                         |        | Send the code to this email:                           |                          |   |
|                | America/New_York                                                   | ~      |                                                        |                          |   |
|                | Language:                                                          |        | Send the code to this phone:                           |                          |   |

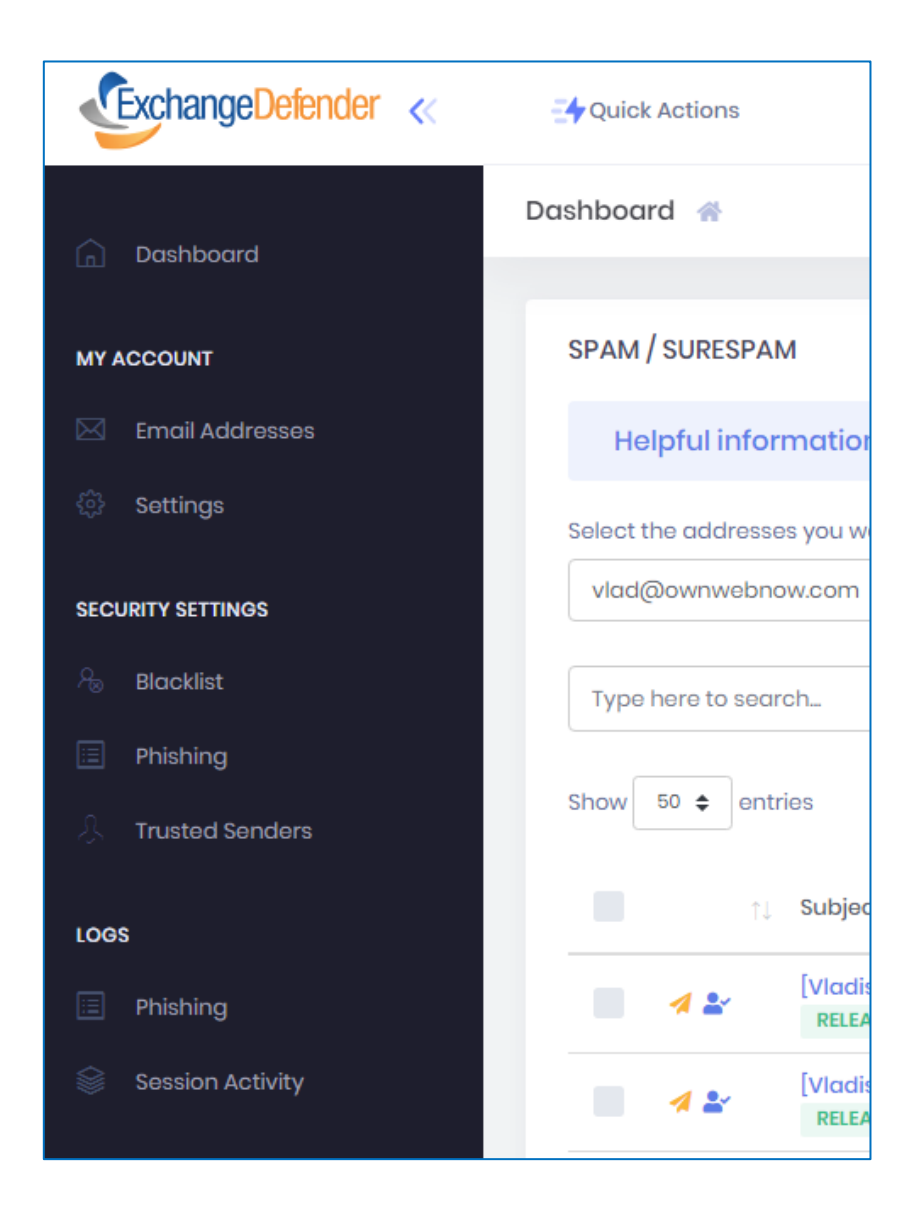

## Want to hide or show things?

Pay attention to little blue icons in our interface, they collapse or expose additional options.

## **Tiny but Mighty**

We realize that not everyone is on the latest 34" widescreen monitors. We also know you have other apps and sometimes you want to keep ExchangeDefender open in the corner. Well, when you start shrinking the width of the ExchangeDefender window, you will see components move around and highlight just the key information instead of all the navigation, design, and shortcuts.

By the way, **this is what the interface looks like on a mobile device**, just point your browser of choice to <u>https://admin.exchangedefender.com</u> (bookmark it to save time) and you've got the same functionality on your smartphone that you do on your desktop!

| ExchangeDefender                                                                                   |           |  |  |  |
|----------------------------------------------------------------------------------------------------|-----------|--|--|--|
| Dashboard 😤                                                                                        |           |  |  |  |
| SPAM / SURESPAM                                                                                    | C REFRESH |  |  |  |
| Helpful information 😽                                                                              |           |  |  |  |
| Select the addresses you would like to see the SPAM/SureSP                                         | PAM from: |  |  |  |
| vlad@ownwebnow.com ~                                                                               |           |  |  |  |
| Type here to search Q                                                                              |           |  |  |  |
| Filter by spam or surespam                                                                         | ~         |  |  |  |
| Show 50<br>Showing 1 to 50 of 172 entries<br>< 1 2 3                                               | 4 >       |  |  |  |
| ↑↓ Subject                                                                                         | ţĵ        |  |  |  |
| (+) \$50 at Walmart\$19.99 with us!                                                                |           |  |  |  |
| <ul> <li>Update on HR audit methodology &amp; auditing tools   Invite</li> <li>RELEASED</li> </ul> | HR        |  |  |  |
| 🕀 📃 🥒 PDEAL ALERT? Happy National Choco                                                            | plate Day |  |  |  |
| <ul> <li>Exclusive Presale: Disney On Ice Pres</li> <li>Dream Big</li> </ul>                       | sents     |  |  |  |
| 🕀 📕 🔺 🕹 Say Goodbye to Bed Bugs Forever!                                                           |           |  |  |  |
| 🕀 📃 🖪 🏖 Don?t want to scare you but?                                                               |           |  |  |  |

## Shortcuts to Frequent Tasks on Every Page

The new interface is extremely responsive and live, no unnecessary clicks orlong wait-time for pages to load or refresh. We've also placed several of the frequently changed features on every page, allowing you to quickly adjust while you work. For example, settings are still available as a whole page but you can instantly change SPAM policies, access your trusted devices and other services simply by clicking on the gear icon located in the upper right-hand corner.

| Aliases Tru         | sted Devices Settings                 | ×      | Aliases Trusted Devices Settings         | × |
|---------------------|---------------------------------------|--------|------------------------------------------|---|
| vlad@ownwe<br>SPAM: | ebnow.com<br>Quarantine<br>Quarantine | ~      | Real Name:<br>Vlad Mazek<br>Time zone:   |   |
| vlad@excha          | ngedefender.com                       | Delete | America/New_York<br>Language:<br>English | ~ |
| SPAM:<br>SURESPAM:  | Quarantine                            | ~      | Submit                                   |   |
| vlad@ownco          | prp.com                               | Delete | OTP                                      |   |
| SPAM:               | Deliver                               | ~      | vlad@ownwebnow.com                       |   |
| SURESPAM:           | Quarantine                            | ~      | Send the code to this phone:             |   |

## More Productivity, Less Tabs

As we roll out the new user interfaces to improve the experience across all of our applications, we will also make it easy to hop from one service to another. Clicking on the deck icon in the upper left-hand corner will give you access to other services so you don't have to login into 5 different web sites or keep multiple windows or tabs that just eat up your resources – so we're making your computer faster too!

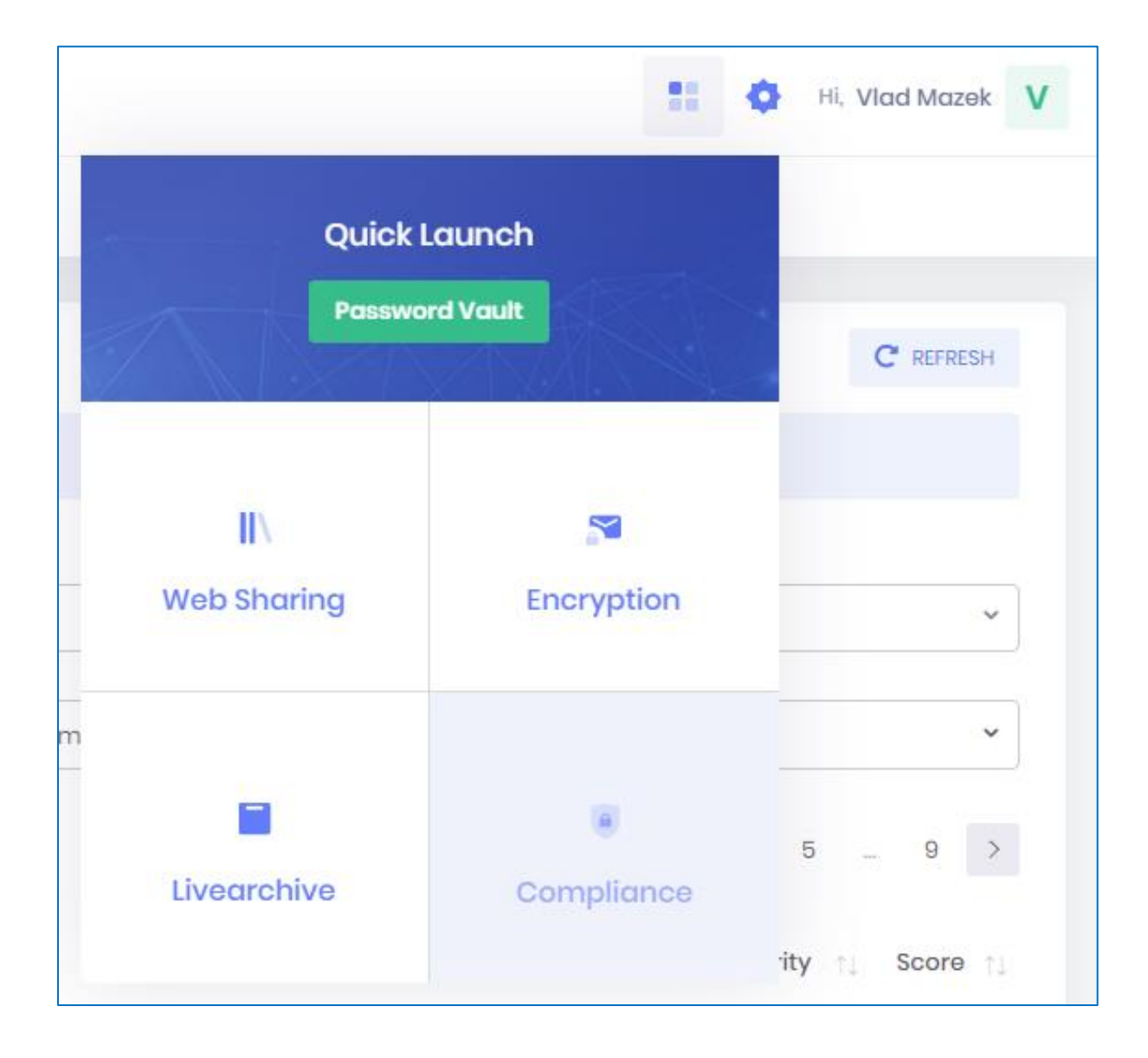

## **Better Transparency & Consistency**

The new user interface is a model for the way we'll be unifying the look and feel across all of our applications. Frequently performed tasks will be right at the top, as you'd most likely be coming to the page with just a handful of tasks. We've moved the documentation behind "Helpful Information" dropdown, so that help is available whenever the user needs it and addresses the very specific questions about the window that you're on.

Paging, search, filtering, export, sorting – all of your typical things are there. But as we see the IT security evolving, there are now policies that are mandated by your service provider, management, specific department policy, and so on – we're making it easier to understand why certain actions are available or restricted so that users know exactly why the service behaves the way it does. We've embedded these notifications, statuses, labels, and identifiers right next to the object in question (in this screen you see blacklisted domains that are blocked by the Domain Rule policy, on SPAM quarantines you'll see Released label next to messages that have already been released)

| Blacklist 🕋                 |                             |           |             |
|-----------------------------|-----------------------------|-----------|-------------|
|                             |                             |           |             |
| BLACKLIST Users             |                             | + ADD NEW | C REFRESH   |
| Helpful information 😽       |                             |           |             |
| Type here to search         | Q Filter by addresses       |           | ~           |
| Show 50 🗢 entries           | Showing I to 3 of 3 entries |           | < 1 >       |
| From                        | ↑↓ то                       | ţ         | Actions     |
| *.tj                        | vlad@owncorp.com            |           |             |
| ebay2.com                   | gabriela@ownwebnow.com      |           | DOMAIN RULE |
| gabriela@owncorp.com        | joel@ownwebnow.com          | ſ         | DOMAIN RULE |
| Showing I to 3 of 3 entries |                             |           | < 1 >       |